# CO2 Recorder TR-76Ui **Getting Started Guide**

# **Package Contents**

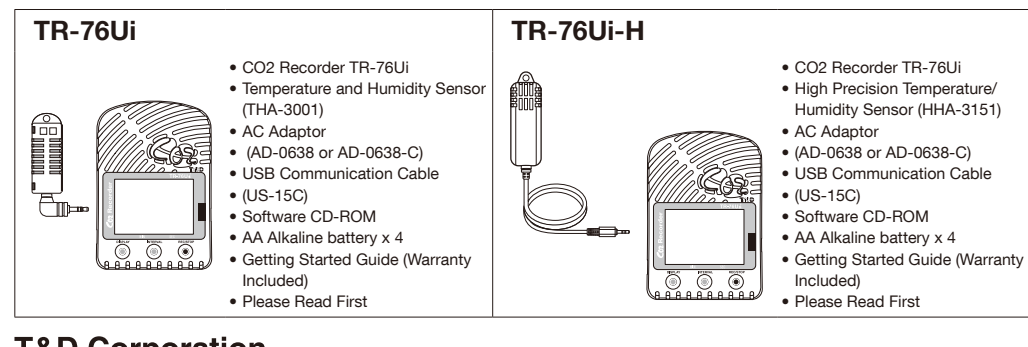

### **T&D** Corporation

© Copyright T&D Corporation. All rights reserved. 2011.12. 16504640002 (1st Edition) http://www.tandd.com

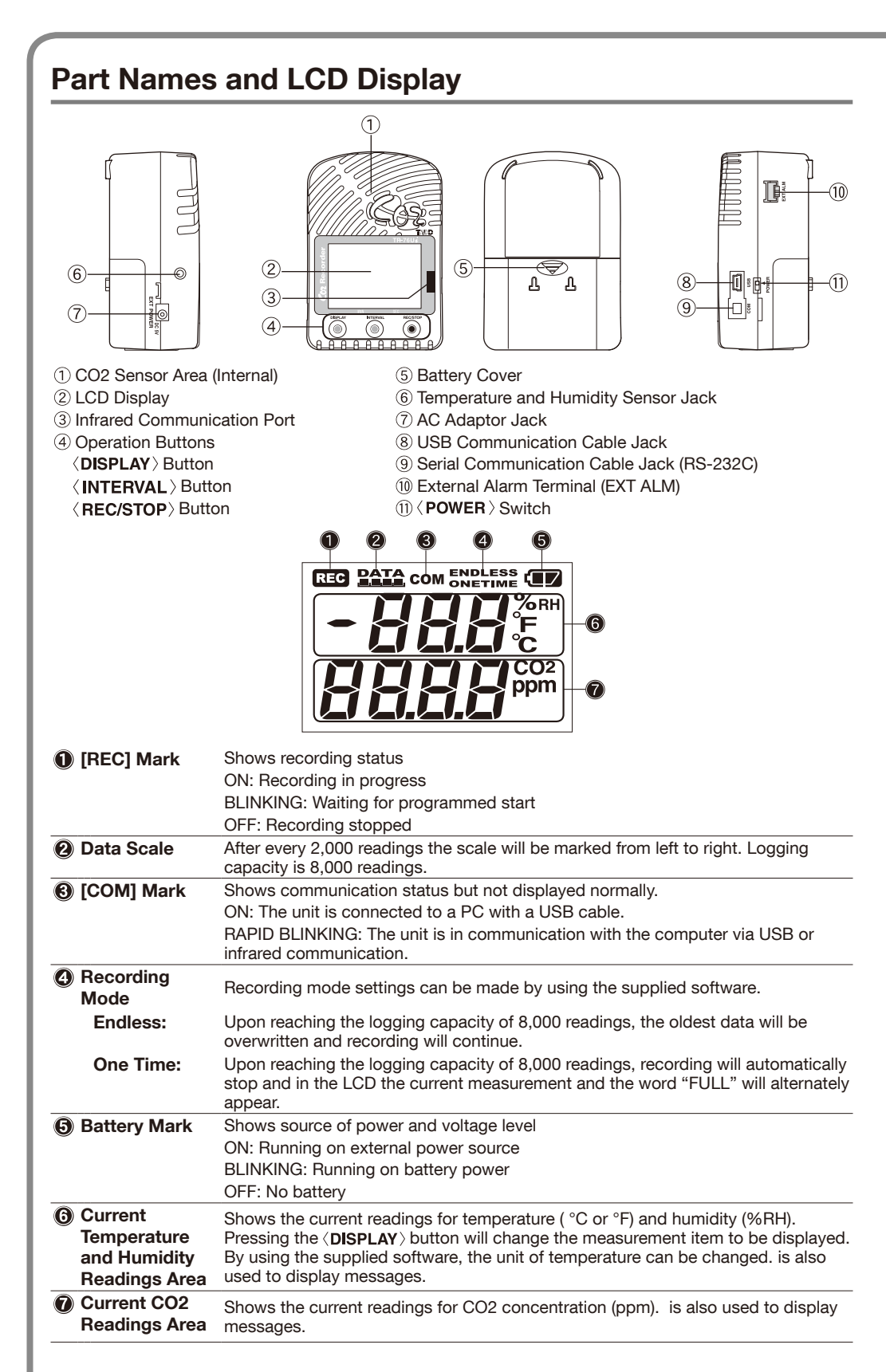

## Messages and Display on the LCD

### Settings Messages

|      | <b>Button Lock</b><br>When "Button Lock" has been set to ON in<br>CO2 Recorder for Windows, operational buttons are not active.                                                                                                    |
|------|----------------------------------------------------------------------------------------------------|
|      | Memory Full                                                                                                    |
| FULL | When recording mode has been set to "One Time" and the unit<br>reaches its logging capacity of 8,000 readings, the measurement<br>and the message [FULL] will alternately appear in the LCD.<br>Stop recording and download the recorded data before re-starting<br>recording. |

. When this happens, measurement will continue so battery power will be consumed

## **Notes about Operation**

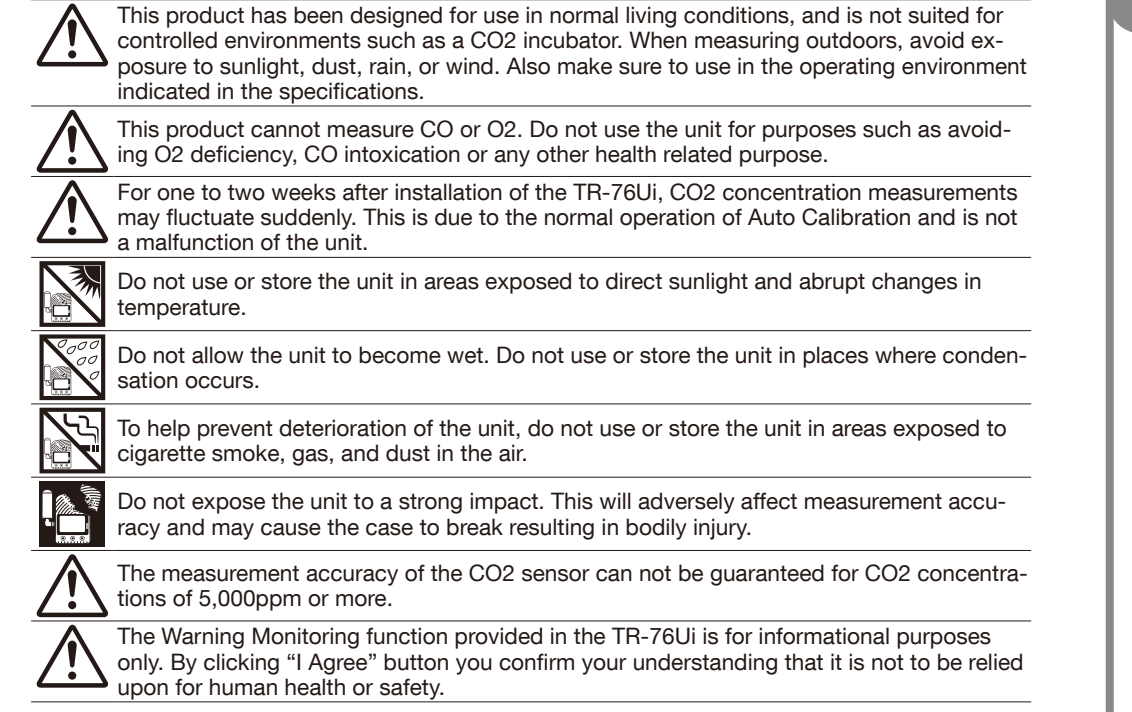

# **Button Operations**

Temperature only

the LCD display.

progress.

**1.** Stop recording.

a programmed recording to start.

**1.** By pressing the **(INTERVAL)** button

for about two seconds, the currently

set recording interval will appear on

**2.** If no operation is carried out after the

the current measurement readings

recording interval on the LCD screen.

When [----] appears in the following:

**4.** Restart the recording session.

will return to the LCD display.

recording interval has been displayed,

Humidity only

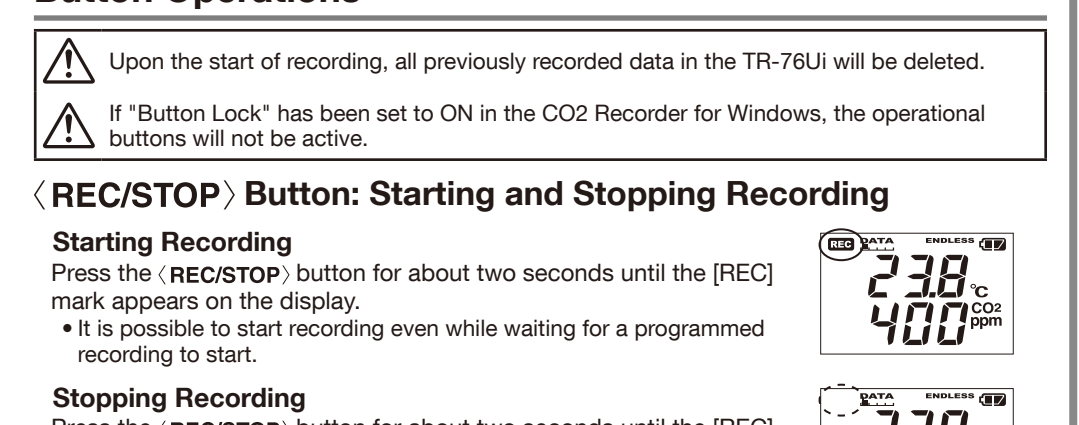

It is possible to change the current readings display for temperature and humidity

**1.** With each pressing of the (**DISPLAY**) button the item on the display will change.

It is possible to check the recording interval during recording or while waiting for

(INTERVAL) Button: Changing the Recording Interval Setting

Recording interval settings cannot be changed while a recording session is in

2. Press the (INTERVAL) button for about two seconds to display the currently set

Temperature and Humidity Display Area

This appears when the temperature/humidity sensor is not connected to the TR-76Ui, the connection is loose, the wire is

broken, or when power has just been turned ON. If after

**3.** With each pressing of the (INTERVAL) button the recording interval time will

change; stop pressing the button when the desired interval appears.

10 minutes

DATA

ì ĹÌ.

Press the (**REC/STOP**) button for about two seconds until the [REC] mark disappears from the display.

(upper row). CO2 concentration (lower row) is always displayed.

Temperature and Humidity: The display will alternate every one second.

**2.** When the desired display pattern appears, stop pressing the button.

(INTERVAL) Button: Checking Recording Interval

**(DISPLAY)** Button: Changing the LCD Display Pattern

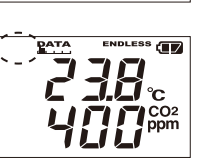

DATA

ENDLESS

ÌĹÌ

# Getting Ready for Using the Warning Monitoring Function

To use the warning monitoring function, go to the [Start Recording] tab in the CO2 Recorder for Windows and make settings for Upper and Lower Limits and Judgement Time. When the measurement exceeds one of the set upper and lower limits, the TR-76Ui will turn ON the external alarm terminal. Upon a warning, the measurement value on the display will also flash.

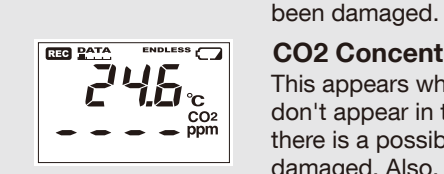

REC PATA ENDLESS

CO2 Concentration Display Area This appears when power has just been turned ON. If measurements don't appear in the display after waiting for a considerable time, there is a possibility that the sensor is defective or has been damaged. Also, the CO2 sensor will not work if battery power is low.

re-connecting the sensor, measurements can still not be displayed,

it is very possible that the sensor or the logger is defective or has

• Measurement and recording will continue in this situation, so battery power will be consumed

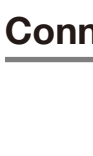

# Setting up the TR-76Ui

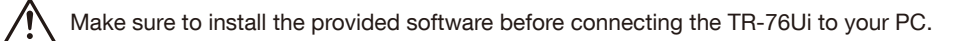

# Connect the Temperature and Humidity Sensor

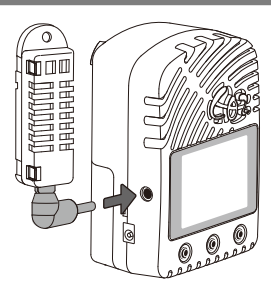

## Turn On the Power

### AC Adaptor

When measuring and recording over long periods of time, please use a supplied AC adaptor.

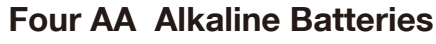

Keeping batteries in the unit allows a backup source of power for when and if electrical power is cut from the AC adaptor. If running on only batteries, the estimated battery life is about two days.

### Turn On the (POWER) Switch

After setting up the power supply, turn on the (**POWER**) Switch.

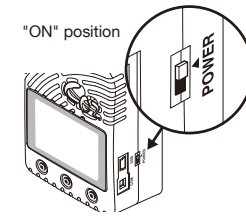

### Warm-up Time for CO2 Sensor

After switching on the unit, it will take about one minute to display the normal CO2 concentration.

# Install the Batteries

If battery power. ... unit without batteries. If battery power is lost, all recorded data stored in the unit will be erased. Do not leave the

- **1.** Remove the battery cover from the back of the unit.
- ① While pressing down on the triangular mark, slide the cover to the bottom of the unit.

2 Lift off the cover.

### 2. Insert the batteries.

- Make sure to use new batteries of the same kind. Make sure not to mistake + / -.
- Do not insert or change batteries with wet hands.
- Be sure to completely close the cover.

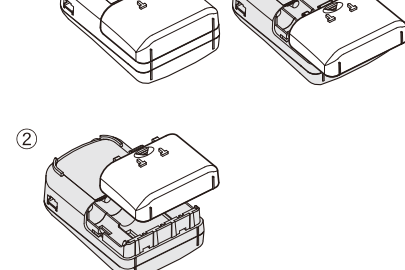

 $\ominus \oplus \ominus \oplus$ 

# Interpreting the Battery Mark

## Checking the Power Supply Condition

Whether the battery mark is "blinking" or "on" indicates the source of power.

### **BLINKING (Running on battery):**

### The battery mark will blink on the LCD display when measuring and recording by battery power.

ON (Running on external power):

The battery mark will be on when measuring and recording by AC adaptor power.

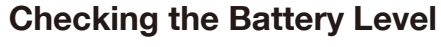

The battery level will be shown in three stages as below.

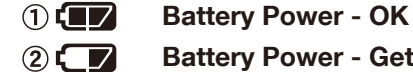

# **Battery Power - Getting Low**

Please change the batteries as soon as possible.

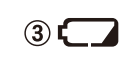

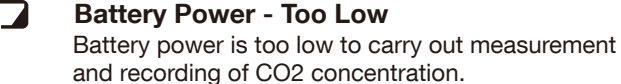

• When running on batteries only, it will take about 24 hours to go from Stage 1 to 2 and another 24 hours from Stage 2 to 3.

### **④** Sleep Mode (stopping measurement and recording) After Stage ③, if the battery is not changed but it remains in use, the unit will enter sleep mode and stop measurement and record-

ing in order to protect recorded data until this point. • To continue recording, it is necessary to change the batteries

- before the unit enters sleep mode.
- . If the unit is already in sleep mode, download the recorded data into the PC before re-starting recording.

## **(5)** Erasing recorded data

page for details.)

If the battery is further left unchanged, the display will automatically shut off and all previously recorded data will be lost. • Recording settings will remain. (See STEP 4 in the back side of this

# **Removing the Batteries during Recording**

- **1.** If the batteries are removed when running on battery power only, the unit will start a sixty-second
- **2.** To continue recording, before the countdown comes
- to an end, insert new batteries or connect the AC
- **3.** If power is not supplied within 60 seconds, the unit will enter sleep mode.

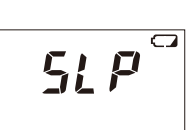

# Turning Off the (POWER) Switch

During recording or when the Button Look is set to Structure of the power cannot be turned off even by pressing the **POWER** Switch. During recording or when the "Button Lock" is set to ON in the CO2 Recorder for Windows,

- **1.** Stop recording.
- 2. Turn off the ( POWER ) Switch.

### Standby Power

If the TR-76Ui is connected to an AC adaptor, standby power will be supplied even after turning off the (**POWER**) switch, allowing the CO2 sensor to continue operation.

# **Notes on Special Functions**

## Getting Ready for Using Infrared Communication

In order to download recorded data from the TR-76Ui via infrared communication, it is necessary to purchase the dedicated Data Collector TR-57DCi (sold separately).

• Go to [Help and Support] - [ P Operation Guide] to see how to download data via data collector.

It is possible to connect an external device such as siren or lamp to the TR-76Ui. Please make sure to check specification details of the external alarm terminal before purchasing or getting an external device ready for connection.

### Upper and Lower Limit Settings

### About the External Alarm Terminal (EXT ALM)

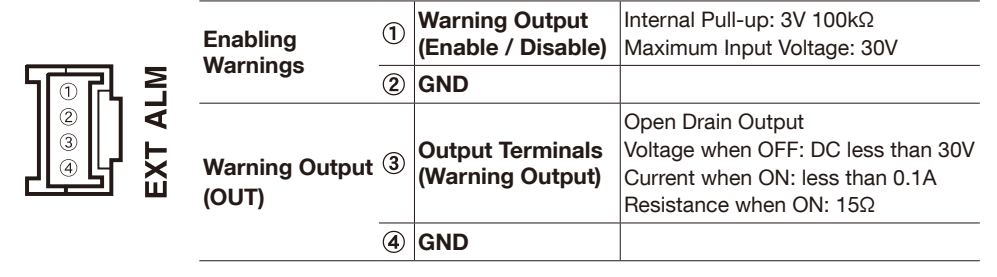

The connection between (1) and (2) decides whether Warning (1)-Output is enabled or disabled.

If a warning condition occurs while Warning Output is enabled, a connection between (3) and (4) will be established and a warning will be output.

### About the Compatible Connector

The JST Connector PAP-04V-S is compatible with the external alarm terminal. For questions concerning sales of the connector, please directly contact JST Mfg. Co., Ltd. (http://www.jst-mfg.com/)

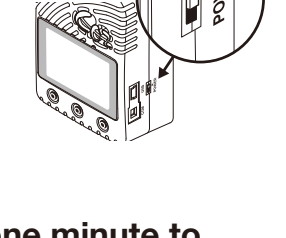

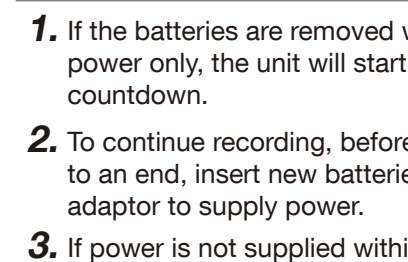

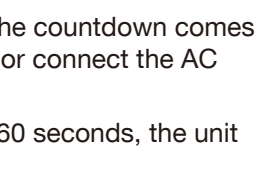

1)-

Enabled

(2)-----

Disabled

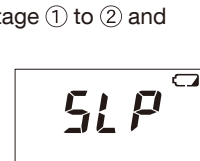

Mark blinks when running on bat

738.

**738**°

24.6.

tery powe

REC PATA

(3) REC PATA

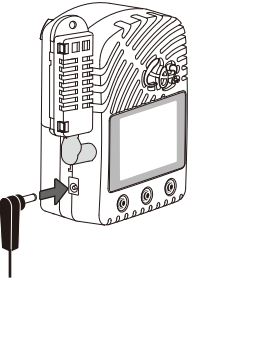

# **Using the Software**

# Do not connect a TR-76Ui to your computer until the software has been installed.

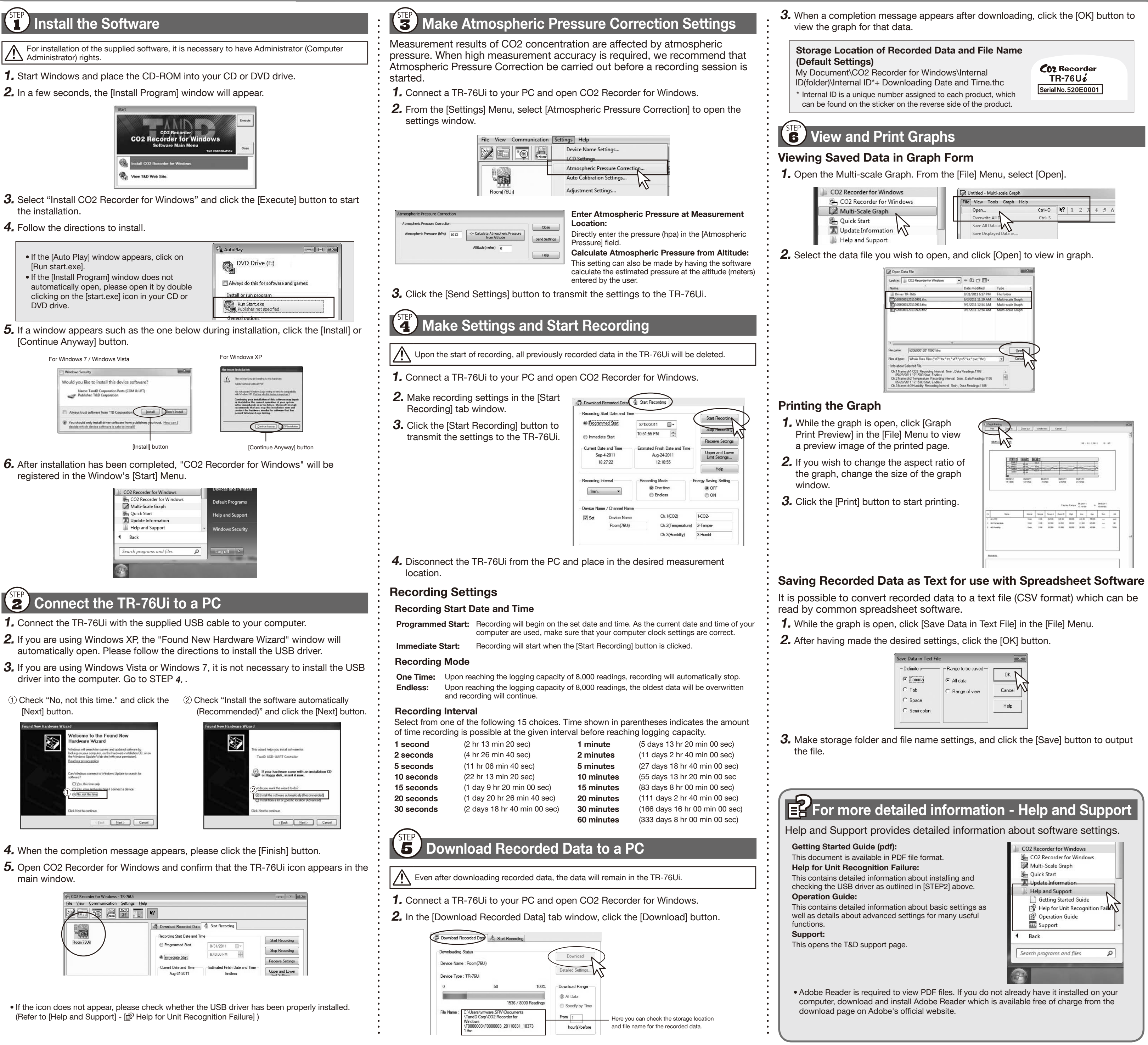

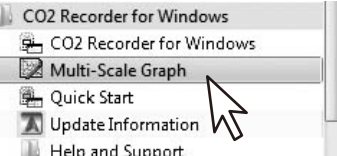

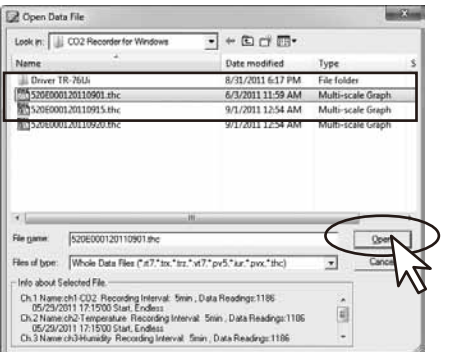

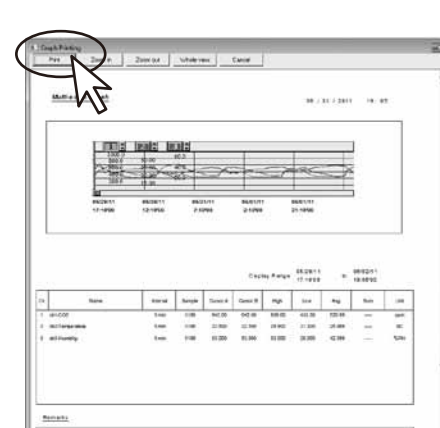

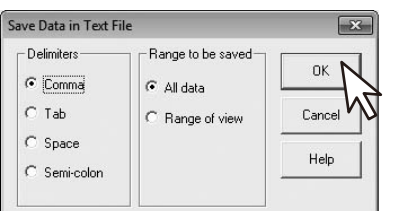

### ernal Temperature/Humidity Sensor (HHA-3151 Senso ternal CO2 Sensor External Temperature/ lumidity Sensor (THA-3001 NDIR istor Polymer Electrostatic Capacitance Resistance esistance CO2 Concentration Measurement perature Humidity nperature Humidit Channels Units of Measurement ppm °C°F %RH %RH Measurement Range 0 to 5,000 ppm 0 to 45 °C 10 to 90 %RH -30 to 80 °C 0 to 99 %RH (display range is up 32 to 113 °F 22 to 176 ° o 9,999 ppm) ±0.5 °C ±5 %RH Accuracy ± (50 ppm + 5 % of ±0.3 °C (at 10 to ±2.5 %RI (at 25 °C, 10 to 85 %RH) ± 4.0 %RH reading) (\*1) (at 5,000 ppm or (at 25 °C, 50 40 °C) %RH) ±0.5 °C (at (at 25°C, 0 to 10 % or 85 to 99 all other %RH) temperatures) At temperatures other than 25 °C and $\geq 0$ °C, add ±0.1 %RH per degree of difference from 25. Humidity Hysteresis: ±1.5 %RH or lower (\*2) 0.1 °C Measuremen nimum of 1 ppm 1 %RH 0.1 °C 0.1 %RH Resolution Approx. 7 min. Approx. 20 sec. Response Time (90%) Approx, 15 min. Approx. 7 min. Logging Capacity 8,000 data sets (One data set consists of readings for all channels in that type of unit Select from 15 choices: 1, 2, 5, 10, 15, 20, 30 sec. or 1, 2, 5, 10, 15, 20, 30, 60 min. Recording Interval Recording Mode Endless (Overwrite oldest data when capacity is full) or One Time (Stop recording when capacity is full) USB Communication, Serial Communication (RS-232C) (\*3), Infrared Communication (IrPHY 1.2 low Communication Interfaces Communication Time Downloading time for one unit at full capacity (8,000 data sets) Via USB Communication: approx. 45 sec. Via infrared communication: approx. 60 to 80 sec. External Alarm Output Terminal: Open Drain Output (Voltage when OFF: DC less than 30 V Terminal Current when ON: less than 0.1 A / Resistance when ON: about 15 $\Omega$ ) AC Adaptor (AD-0638 or AD-0638-C), AA Alkaline Battery (LR6) x 4 Power Battery Life Approx. 2 days (batteries only without AC adaptor) (\*5) Dimensions H 96 mm x W 66 mm x D 46 mm (excluding protrusions and sensor) Weight 214 g (including batteries, excluding sensor) Operating emperature: 0 to 45 °C, Humidity: 90 %RH or less (no condensation Recording Mode: Endless, Recording Interval: 10 min. Initial Settings CO2 Recorder for Windows Compatible OS (\*6) Microsoft Windows 7 32 / 64 bit English Microsoft Windows Vista 32 bit Engli Microsoft Windows XP 32 bit (SP2 or above) English Memory A Stable Windows Operating Environment Disk Capacity 100 MB of free hard disk space recommended (plus additional space for data) \*1: Stated value is the measurement accuracy of the CO2 sensor when Auto Calibration is operating properly. A change in atmospheri pressure directly influences the reading of CO2, which can cause measurement errors; a decrease in pressure by 10 hPa results in a relative decrease in CO2 by 1.6%. CO2 Recorder for WindowsIn such a case, we recommend carrying out the "Atmospheric Pressur Correction" function found in CO2 Recorder for Windows. \*2: When used in environments where temperature and humidity are over the values of 50°C 75%, 60°C 50%, 70°C 35%, and 80°C 25%, sensor hysteresis may fluctuate by values greater than ±1.5%RH. Under certain circumstances, it may take some time to return to norma measurement capability. \*3: If necessary, serial communication can be established by using our communication protocol (contact your local distributor) to write a software program. \*4: If you wish to use infrared communication to download recorded data, it is necessary to purchase the Data Collector TR-57DCi (sold separately).

TB-76Ui-H

\*5: Battery life varies depending upon the ambient temperature in which it is used, the recording interval, the frequency of communication and the battery performance. All estimates are based on operations carried out with a new battery and are in no way a guarantee of actual battery life. Battery life may be shortened if the unit is used under inverter type fluorescent lighting. \*6: For installation, it is necessary to have Administrator (Computer Administrator) rights

Cautions about using the Temperature/Humidity Sensors

The specifications listed above are subject to change without notice

- If extremely severe temperature changes occur, the humidity measurements may appear abnormal. Once the sensor's temperature becomes stable, the measurements will return to normal. Do not connect the sensor to any data logger other than those specified by T&D Corporation. - Do not expose the sensor to a strong impact. This may adversely affect measurement accuracy and cause damage o
- When the sensor is not to be used for a long period of time, please store it at normal temperature and humidity. - Do not allow the sensor to become wet. If the sensor gets wet, immediately remove it from the unit.
- Do not use the sensor on the human body. - Continued use may cause a decrease in the sensor's accuracy and sensitivity even under normal operational conditions. If the sensor is being used in a bad environment (smoky or dusty places) it may be necessary to change
- the sensor sooner. - The HHA-3151 is not water resistant. If the sensor gets wet, immediately remove the sensor from the unit and wipe it with a clean cloth as soon as possible. Then allow the sensor to dry in normal room temperature before using it again. - When using the THA-3001 in an environment where the humidity is under 30%RH, the measurements may sometimes fluctuate. This is not abnormal

### Options

Cable Length: 3m

**Specifications** 

TR-76Ui / TR-76Ui-H | TR-76Ui

Product

Data Collector: TR-57DCi

For Infrared Communication

AAA Alkaline Battery x 2

Software CD-ROM

Sensor Extension Cable: TR-1C30

For High Precision Temperature/Humidity Sensor HHA-3151

(Possible to use up to three extension cables per sensor

Temperature Durability: -25 to 60 °C

Material: Vinvl Coated Electrical Wire

USB Communication Cable (US-15C)

Serial Communication Cable (TR-6C10)

-52

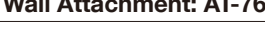

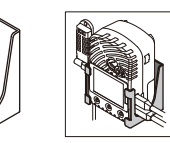

Wall Attachment: AT-76K

Material: Aluminum

| CO2 Recorder TR-76Ui Warranty |                                                      |
|-------------------------------|------------------------------------------------------|
| Guarantee Period              | 1 year from date of purchase                         |
| Date of Purchase              |                                                      |
| Customer's name               |                                                      |
| Address                       |                                                      |
| Phone No.                     |                                                      |
| Distributor's name            |                                                      |
| Address                       |                                                      |
| Phone No.                     |                                                      |
| Object of Repair              | Main Unit (excluding sensors and any other options.) |
| Method of Benair              | Send in for Bengir                                   |

- Provisions for Free Repair . If the unit does not work properly despite the fact that the customer used it properly and in line with the manual, the
- unit shall be repaired free of charge through the distributo which sold the unit.
- 2. If the customer requests free repair because of trouble within the warranty period, bring or send the unit along with the warranty to the distributor.
- 3. If you have moved after purchasing, or there are difficulties contacting the distributor from which you purchased the
- unit, please contact T&D directly for service. 4. Free repair is not available in the following cases ever
- though it is within the warranty period: Trouble or damage was caused by careless operation, natural disaster, fire, public pollution, or
- use of a power source other than specified.
- If repair, adjustment, disassembly or modification of the unit has been carried out by a person other than a T&D authorized engineer.
- Trouble or damage was caused by transportation movement or dropping of the unit after purchase
- Failure to submit the Warranty or failure to fill in all items required in the Warranty.
- 5. The Warranty cannot be reissued. This Warranty only promises customers free repair within the period and conditions clarified in this Warranty. Therefore, the customer's legal rights will not be limited by this Warranty. For further information on repair and other
- service questions after the termination of the warranty period, contact your distributor